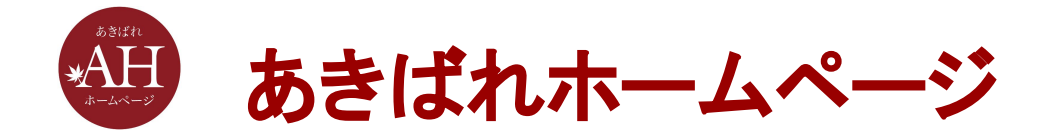

# Googleアナリティクス4にて おすすめの設定項目

株式会社WEBマーケティング総合研究所

2023/05/26

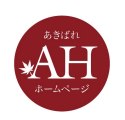

# おすすめの設定項目 🔹

- 1. プロパティ設定
- 2. データストリーム
- 3. データ設定 ・データ収集 ・データ保持
- 4. SearchConsoleのリンク

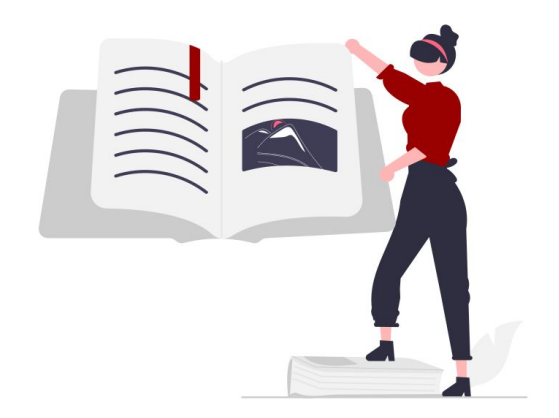

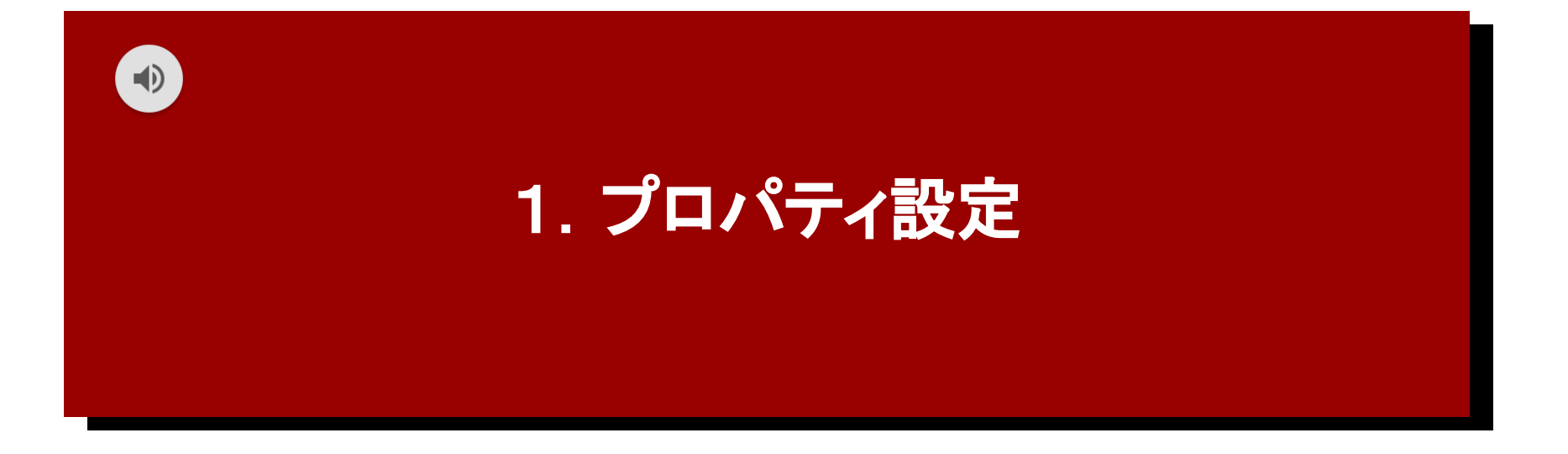

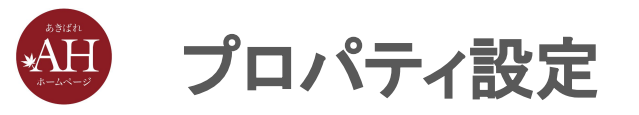

#### プロパティ設定とは、GA4を使う上での基本設定のことです。

### プロパティ設定を開く手順

1) 画面左下の「歯車マーク」をクリックします。

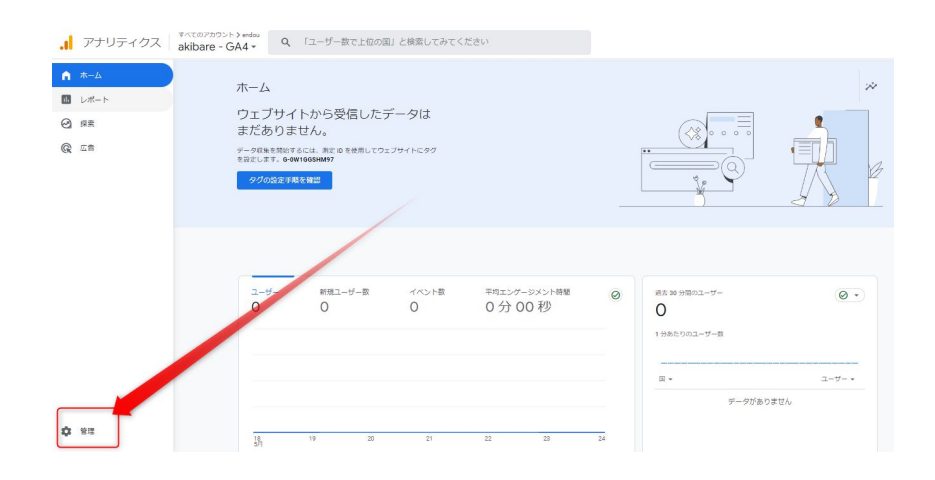

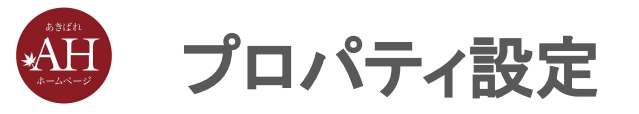

#### 2) 左上タブ「管理」から

### 3)「プロパティ」欄にある、「プロパティ設定」をクリックします。

| 管理 ユーザー         |                               |  |
|-----------------|-------------------------------|--|
| アカウント + アルントを作成 | フロバティ + プロパティを加進              |  |
| アカウント設定         | <ul> <li>         ・</li></ul> |  |
| アカウントのアクセス管理    |                               |  |
| すべてのフィルタ        | ご プロバティのアクセス管理                |  |
| ◎ アカウント変更履歴     | 蒜 データストリーム                    |  |
| 盲 ゴミ箱           | 8 1A21                        |  |
|                 | 口 コンバージョン                     |  |
|                 | <u>≙</u> ≡ オーディエンス            |  |
|                 | ▲ カスタム定義                      |  |
|                 | シ ・ データ設定                     |  |
|                 | ① データインポート                    |  |
|                 | 1981 レポート用識別子                 |  |
|                 | ℃、アトリビューション設定                 |  |

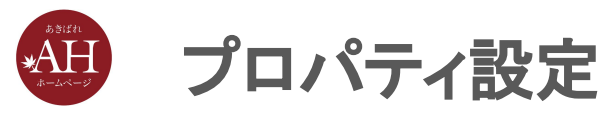

| 設定項目                                                      | アナリティクス <sup>すべてのアカウント &gt;</sup><br>- GA4                                                                                                    | Q、「目標到達プロセスの作成方法」と検索してみてください                                                                                                    |                    |
|-----------------------------------------------------------|----------------------------------------------------------------------------------------------------|----------------------------------------------------------------------------------------------------|--------------------|
| <ul> <li>初期記<br/>るため<br/>・「レポ・</li> <li>「プロノん。</li> </ul> | <ul> <li>         管理 ユーザー          プロパティ + プロパティをかた          -GA4( )          </li> <li>         ・GA4( )      </li> <li>         ・GA4( )      </li> <li>         プロパティ設定          プロパティ設定          データストリーム               ダーペント               アータストリーム             ・             ダーベント               アークストリーム             ・             ダーンバージョン             ジョンパージョン             ジョン             ジョーデータ設定             データ吸車             データ限時             データフィルタ             チャネルグルーブ      </li> </ul> | プロパティ設定<br>プロパティの詳細<br>プロパティ名<br>-GA4<br><b>架理</b><br>インターネット、通信事業 •<br>レポートのタイムゾーン<br>日本 • (GMT+09:00)日本時間 •<br><b>通真の表示</b><br>米ドル(\$) • | なってい<br>認する<br>vませ |

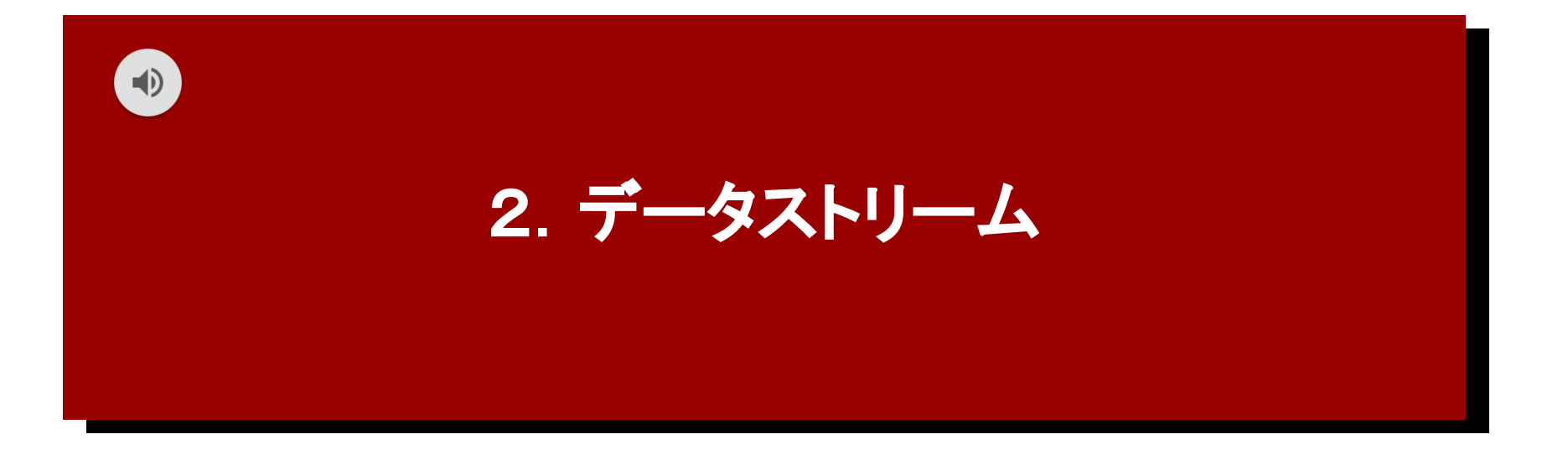

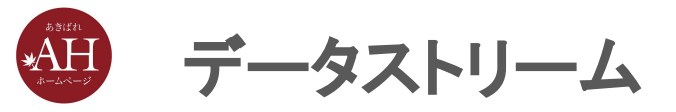

# 初期設定では「ページビュー数」のみ計測される設定のため、以下の 設定を行い計測できる対象を広げることをおすすめいたします。

#### データストリームを開く手順

1) 画面左下の「歯車マーク」をクリックします。

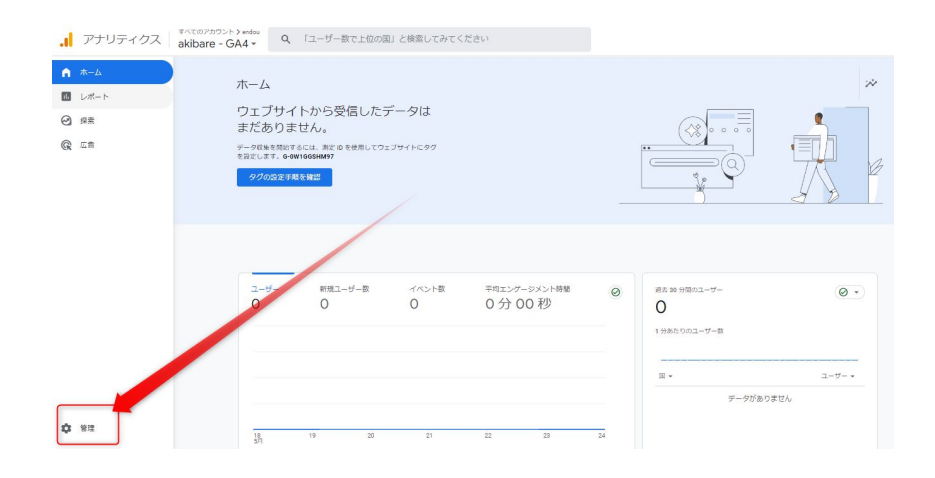

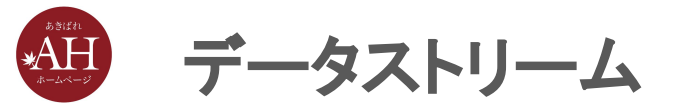

#### 2) 左上タブ「管理」から

### 3)「プロパティ」欄にある、「データストリーム」をクリックします。

| 管理 | ユーザー                                |                    |  |
|----|-------------------------------------|--------------------|--|
| 7  | רפת אינימיץ אינימיץ אינימיץ אינימיץ | プロ/Gr + プロ/Grena   |  |
|    | 🌆 アカウント設定                           |                    |  |
|    | アカウントのアクセス管理                        | □ プロパティ協士          |  |
|    | すべてのフィルタ                            | 🚢 プロパティのアクセス管理     |  |
|    | ◎ アカウント変更履歴                         | 蒜 データストリーム         |  |
|    | ゴミ箱                                 | 3 XXXX             |  |
|    |                                     | 口 コンバーション          |  |
|    |                                     | <u>≜</u> ≡ オーディエンス |  |
|    |                                     | ▲ カスタム定義           |  |
|    |                                     | ● ・ デーク設定          |  |
|    |                                     |                    |  |
|    |                                     | 空回 レポート用識別子        |  |
|    |                                     | ℃。 アトリビューション設定     |  |
|    |                                     | ⑤ プロパティ楽画画座        |  |

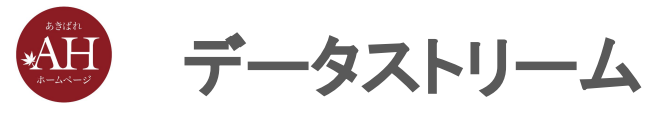

#### <データストリームでの設定手順>

#### 1.「データストリーム」から、画面右端の「>」マークをクリック

| .1 | アナリラ | ティクス すべてのアカウント ><br>- GA          | 4 - Q 「目標到達プロセスの作成方法」と検索して | てみてください |                         | <b>:: @</b> : 🛑 |
|----|------|-----------------------------------|----------------------------|---------|-------------------------|-----------------|
| n  | 管理   | ユーザー                              |                            |         |                         |                 |
|    |      | プロパティ <b>+ プロパティを作成</b><br>-GA4() | データストリーム                   |         |                         |                 |
| 0  | 4    | ☑ 設定アシスタント                        | すべて iOS Android ウェブ        |         |                         | ストリームを追加 👻      |
| CR |      | □ プロパティ設定                         | •                          | 3       | 過去 48 時間に受信したデータはありません。 |                 |
|    | ſ    | ジロパティのアクセス管理                      |                            |         |                         |                 |
|    |      | 番 データストリーム                        |                            |         |                         |                 |
|    | L    | \$ 7~>F                           |                            |         |                         |                 |
|    |      | 口 コンバージョン                         |                            |         |                         |                 |

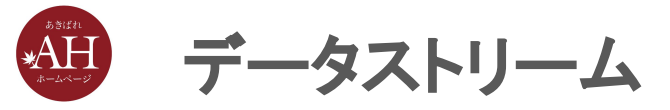

#### 2. 「イベント」にて「拡張計測機能」の歯車ボタンをクリック

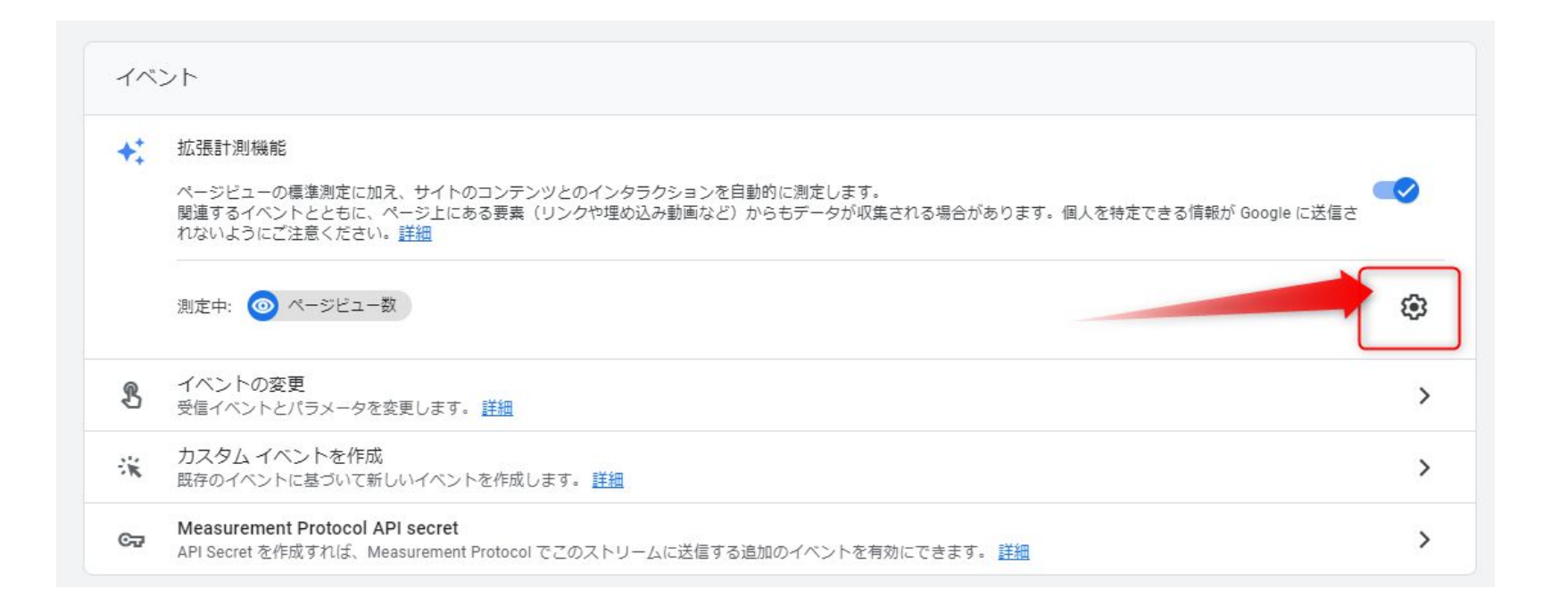

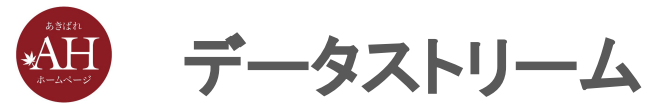

#### 3.「ページビュー数」のみオンのため、他のすべての項目をオンの状態

| にする | × | 拡張計測機能 <del>保存</del>                                                                                                    |
|-----|---|----------------------------------------------------------------------------------------------------|
|     | 0 | ページビュー数<br>ページが読み込まれるたび、またはウェブサイトによりブラウザの履歴の伏岐が変更<br>されるたびに、ページビューイベントを記録します。ブラウザの履歴に基づくイベ<br>ントは、詳細設定から任意で無効にできます。<br>詳細設定を表示                                                           |
|     | 0 | スクロール数<br>ページの一番下までスクロールされるたびに、スクロール イベントを記録します。                                                                                                    |
|     | • | 離脱クリック<br>ユーザーがドメインから移動するリンクをクリックするたびに、離脱クリックイベ<br>ントを記録します。デフォルトでは、現在のドメインから移動するすべてのリングに<br>対して離脱クリックイベントが発生します。(タグ付けの設定)でクロスドメイン測定<br>が設定されたドメインへのリンクで、離脱クリックイベントがトリカーされること<br>はありません。 |
|     | • | サイト内検索<br>ユーザーがサイト上で検索を行うたびに、(クエリパラメータに基づいて)検索結果の表示イベントを記録します。デフォルトでは、よく使用される検索クエリパラ<br>メータが URL に含まれるペーンが読み込まれると、検索結果イベントが配信されま<br>す。詳細設定で、検索対象のパラメータを調整できます。<br>詳細設定する表示               |
|     | • | フォームの操作<br>ユーザーがウェブサイト上のフォームを操作するたびに、フォーム操作イベントを記                                                                                                    |
|     | Ø | 動画エンゲージメント<br>ユーザーがサイトに埋め込まれた動画を視聴すると、動画再生イベント、動画進歩イ<br>ベント、動画完全再生イベントを記録します。デフォルトでは、 <u>JS API サポート</u> が<br>有効なサイトに埋め込まれている YouTube 動画で、動画イベントが自動的に配信さ<br>れます。                         |
|     | ٢ | ファイルのダウンロード<br>一般的な文書、圧縮ファイル、アプリケーション、動画、音声拡張をダウンロードす<br>るリンクがクリックされるたびに、ファイルダウンロードイベントを記録します                                                                                            |

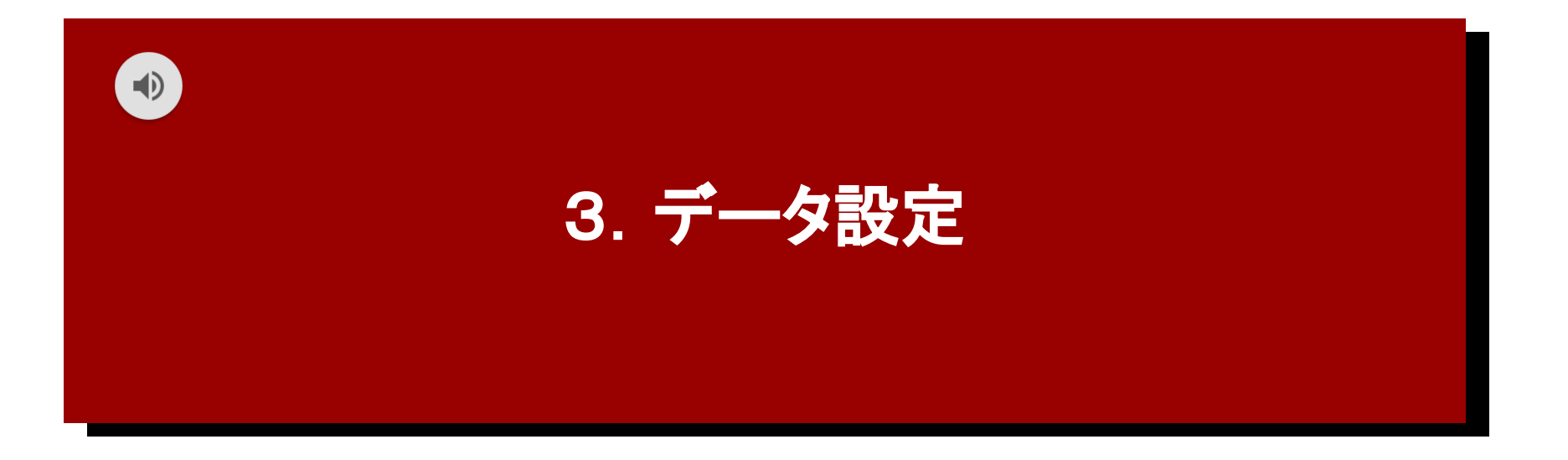

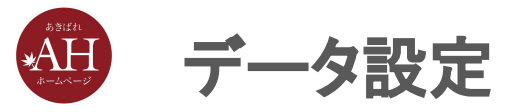

#### データ設定では「データ収集」にてGoogleが持つデータとの連携、

「データ保持」にて連携データの保持期間の設定、以上2つの設定を 行います。

#### データ設定を開く手順

1) 画面左下の「歯車マーク」をクリックします。

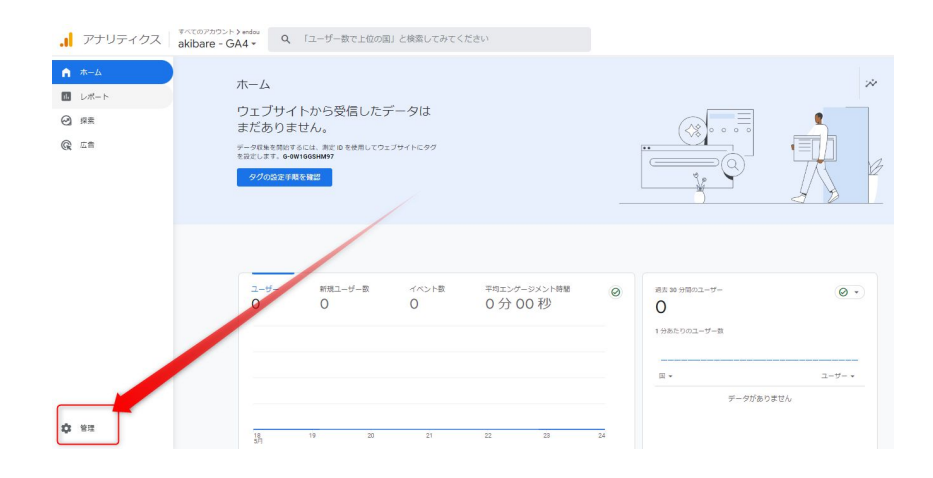

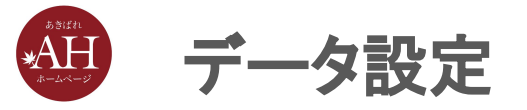

# 2) 左上タブ「管理」から 3) 「プロパティ」欄にある、「データ設定」をクリックします。

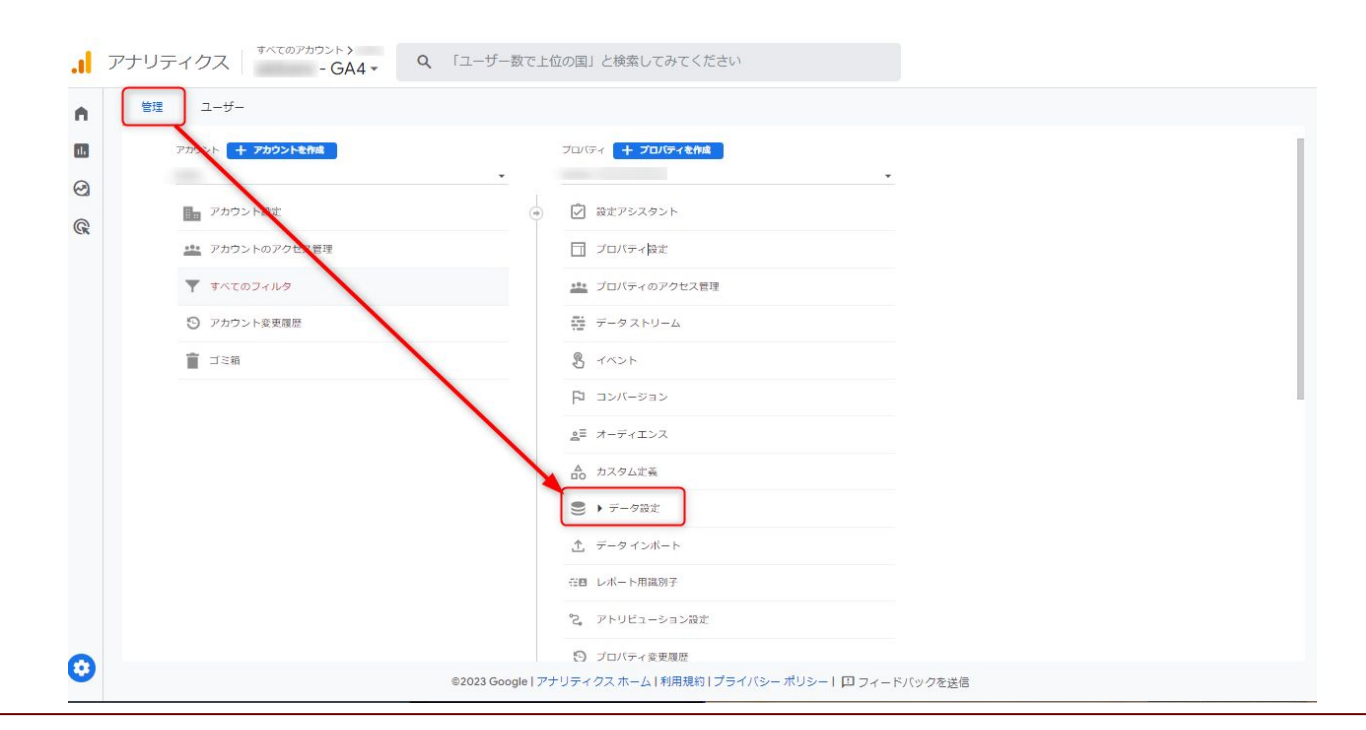

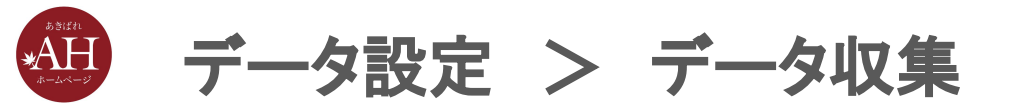

#### <データ収集での設定手順>

## 1.「データ設定」から、「データ収集」をクリックし、「Google シグナルのデー タ収集」の設定ボタンをクリック

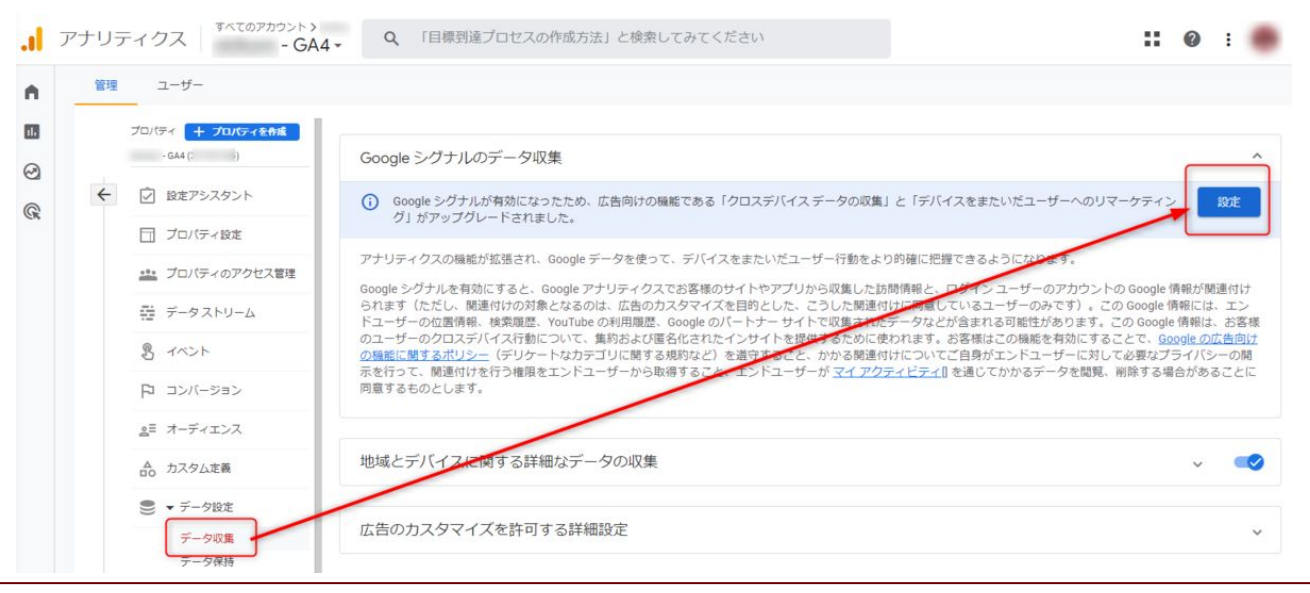

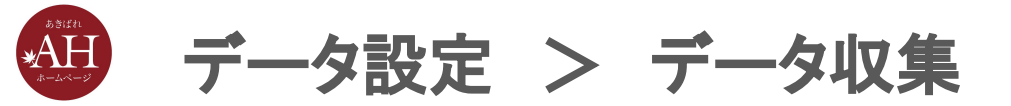

#### 2. 「続行」をクリック

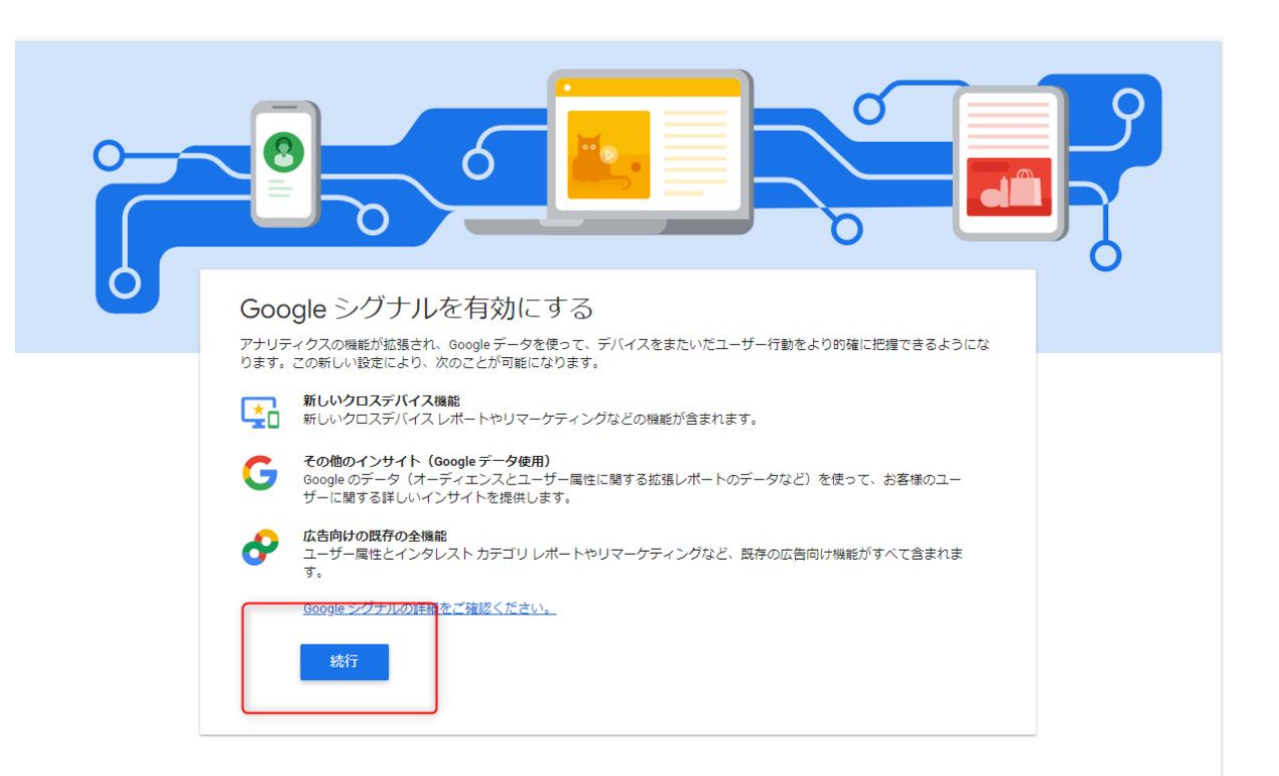

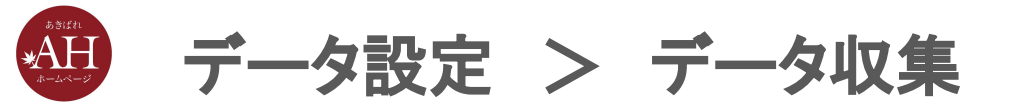

#### 3. 「有効にする」をクリック

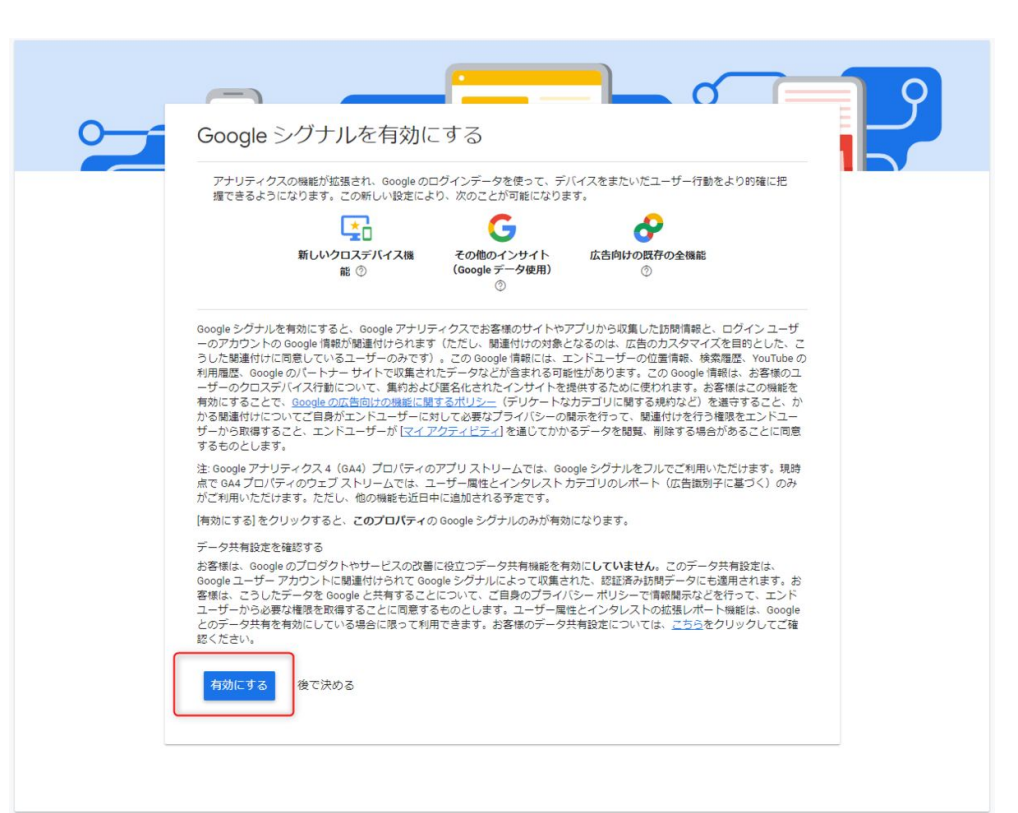

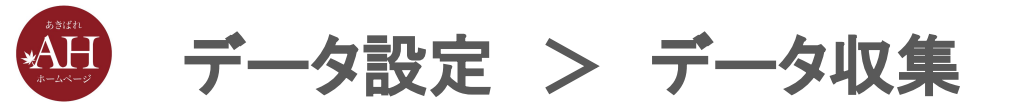

#### 4. 「確認しました」をクリック

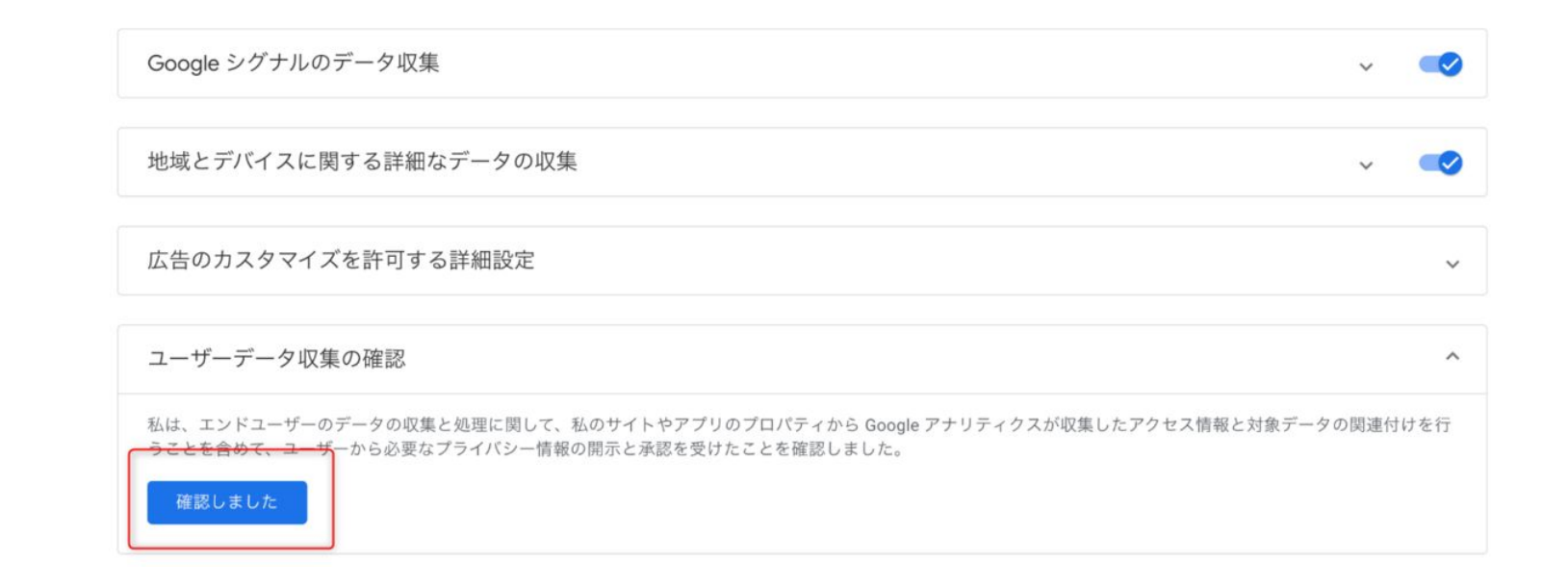

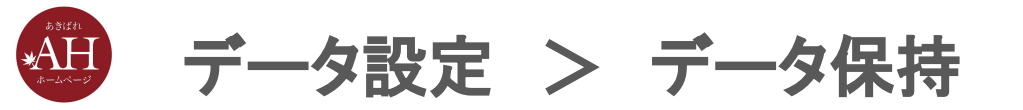

# ※UAのデータ保持期間は最大50ヶ月でしたが、GA4のデータ保持 期限は最大14ヶ月となっているのでご注意ください。

また、デフォルトの設定では2ヶ月となっているため、GA4を導入した 際は設定を14ヶ月に変更しておくのがおすすめです。 通常データの保存期間では無いため、設定期間が過ぎてもデータが

消えることはございません。

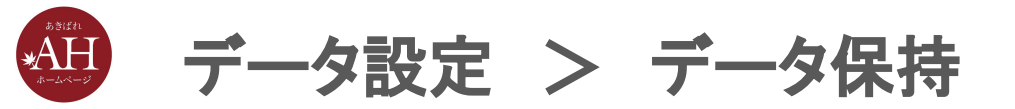

#### <データ保持での設定手順>

- 1.「データ設定」から、「データ保持」をクリックし
- 2.「イベントデータの保持」を14ヶ月に変更

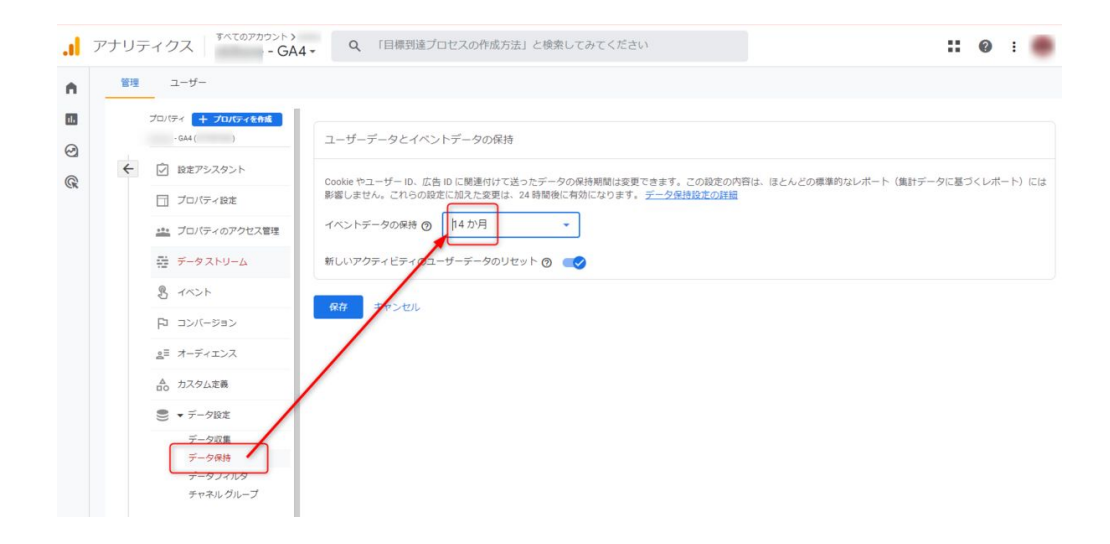

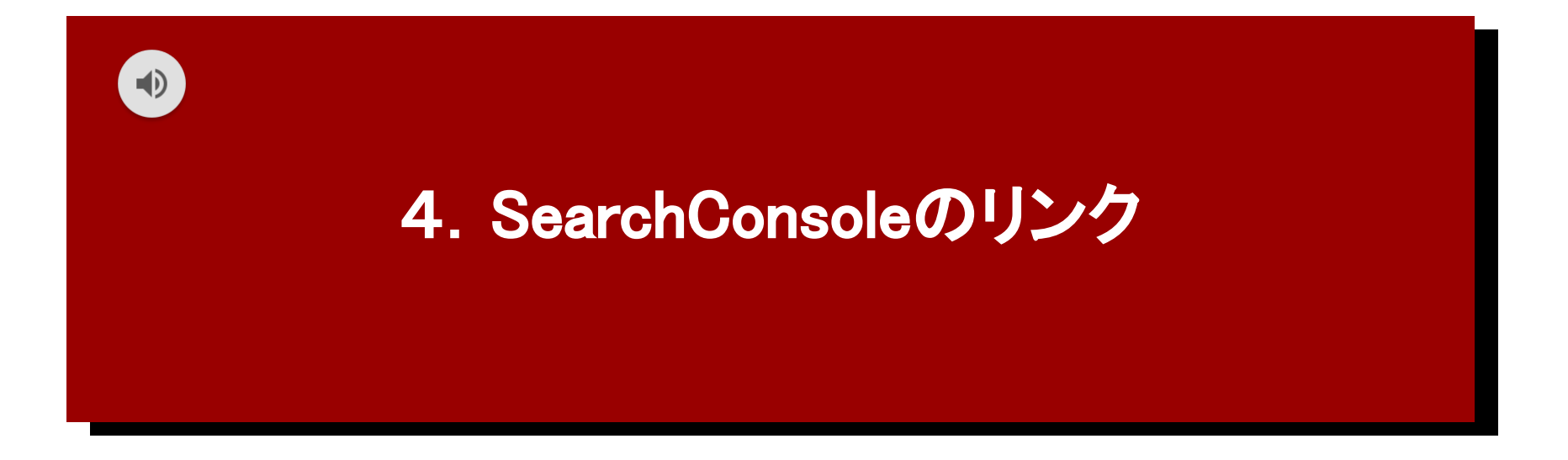

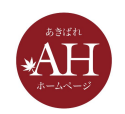

Search Consoleを登録している場合、「Search Console のリンク」 から、Search Consoleと紐づけを行うと、アナリティクスの画面で Search Consoleのデータも確認ができるようになるため、設定をお すすめいたします。

### SearchConsoleのリンクを開く手順

1) 画面左下の「歯車マーク」をクリックします。

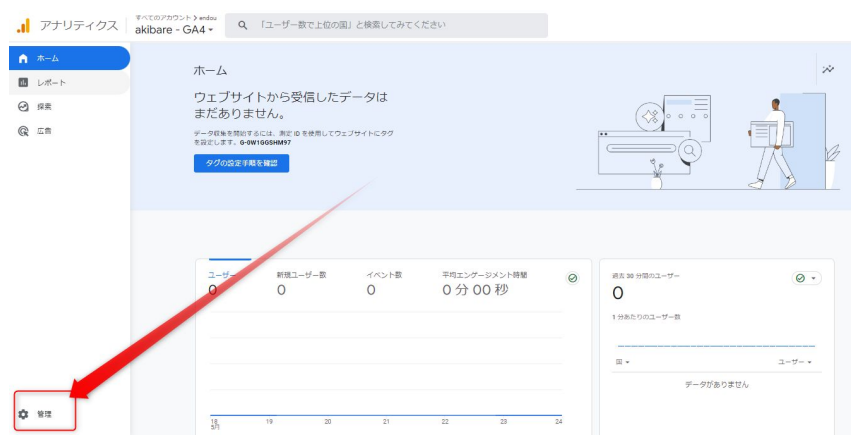

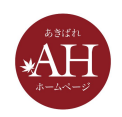

- 2)左上タブ「管理」から
- 3)「プロパティ」欄にある、
- 「SearchConsoleのリンク」をクリック

します。

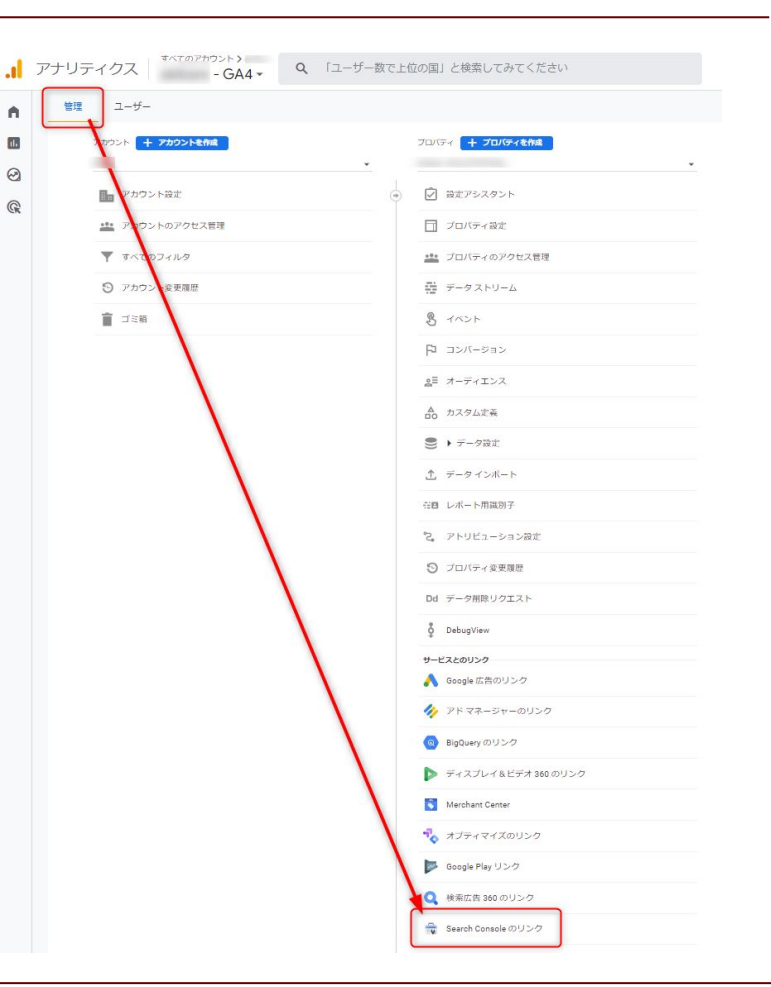

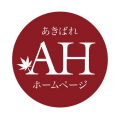

#### <SearchConsoleのリンクでの設定手順>

1. 「リンク」をクリック

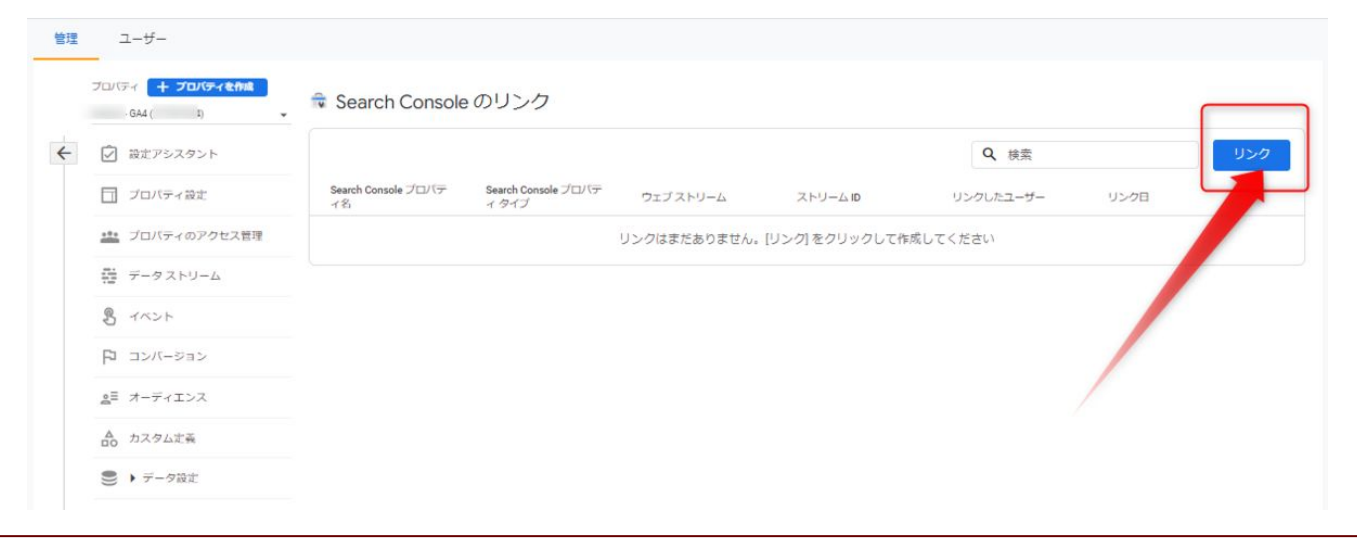

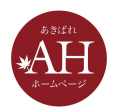

#### 2. 「アカウントを選択」をクリック

#### × Search Console とのリンクを作成する

| アナ<br>Goo<br>した<br>や、<br>Sear<br>プロ | ・リティクス プロパティを Search Console プロパティにリンクすると、サービス闇でデータをやり取りできるようになります。Search Console プロパティから<br>gle アナリティクスにエクスポートしたデータには、Google アナリティクスの利用規約が適用されます。Google アナリティクスから Search Console にインポー<br>・データには、Search Console プロパティの承認ユーザーに表示されることが客様のメールアドレスが記録され、この Google アナリティクス プロパ<br>リンク先の Search Console プロパティの承認ユーザーに表示されることがあります。詳しくは、 <u>Search Console の協会</u> をご覧ください。<br>rch Console プロパティン Google アナリティクスのウェブ プロパティを開達付けると、そのウェブ プロパティに開達付けられたすべてのプロファイルに対して<br>rch Console の手がります。その結果、その Google アナリティクス プロパティにアクセスできるすべてのユーザーが、リンクされた Search Console<br>リディクを想定できるようになります。 |
|-------------------------------------|----------------------------------------------------------------------------------------------------|
| 0                                   | Search Console プロパティを選択                                                                                                    |
|                                     |                                                                                                    |
|                                     | 管理する Search Console プロパティにリンク アカウントを選択                                                                                                    |
|                                     | 次へ                                                                                                    |
|                                     |                                                                                                    |
|                                     | ウェブストリームを選択する                                                                                                    |
| 2                                   |                                                                                                    |

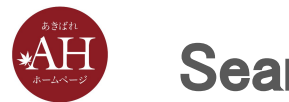

#### 3. リンクしたいプロパティにチェックを入れ、「確認」をクリック

| × 管理するプロパティにリンク                                                                     | Q、 検索                                                                                  | ***                                                  |
|-------------------------------------------------------------------------------------|----------------------------------------------------------------------------------------|------------------------------------------------------|
| <ol> <li>Google アナリティクスプロパティを Search Consol<br/>限を持っていることが必要です。ご自身が確認済みセ</li> </ol> | * プロパティにリンクするには、Search Console プロパティの確認済。<br>*イト所有者である Search Console プロパティがここに表示されます。 | bサイト所有者であることと、Google アナリティクス プロパティに対する「編集」権 プロパティを追加 |
|                                                                                     | プロパティ名                                                                                 | プロバティ タイプ                                            |
|                                                                                     |                                                                                        | URL-prefix                                           |
|                                                                                     |                                                                                        | URL-prefix                                           |
|                                                                                     |                                                                                        | URL-prefix                                           |
|                                                                                     |                                                                                        | URL-prefix                                           |
|                                                                                     |                                                                                        | URL-prefix                                           |
|                                                                                     |                                                                                        | URL-prefix                                           |
|                                                                                     |                                                                                        | URL-prefix                                           |
|                                                                                     |                                                                                        | URL-prefix                                           |
|                                                                                     |                                                                                        | URL-prefix                                           |
|                                                                                     |                                                                                        | URL-prefix                                           |
|                                                                                     |                                                                                        | URL-prefix                                           |
|                                                                                     |                                                                                        | URL-prefix                                           |
|                                                                                     |                                                                                        | URL-prefix                                           |
|                                                                                     |                                                                                        | URL-prefix                                           |
|                                                                                     |                                                                                        | URL-prefix                                           |
|                                                                                     |                                                                                        | URL-prefix                                           |
|                                                                                     |                                                                                        | URL-prefix                                           |
|                                                                                     |                                                                                        | URL-prefix                                           |
|                                                                                     |                                                                                        | URL-prefix                                           |
|                                                                                     |                                                                                        | Items per page: 20 1 − 19 of 19   < < > >            |

() 選択済み:1 (上限:1)

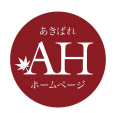

#### 4. 内容を確認し、問題なければ「次へ」をクリック

× Search Console とのリンクを作成する

| アナリティクス プロパティを Search Console プロパティにリンクすると、サービス闇でデータをやり取<br>Google アナリティクスにエクスポートしたデータには、Google アナリティクスの利用規制が適用されま<br>したデータには、Search Console の利用規制が適用されます。このリンクを作成すると、お客様のメール<br>や、リンク先の Search Console プロパティの承認ユーゲーに表示されることがあります。詳しくは、 <u>Sea</u><br>Search Console プロパティと Google アナリティクスのウェブ プロパティを開達付けると、そのウェブ<br>Search Console のデータが有効になります。その結果、その Google アナリティクス プロパティにアクセ<br>プロパティのデータを参照できるようになります。 | りできるようになります。Search Console プロパティから<br>す。Google アナリティクスから Search Console にインボート<br>、アドレスが記録され、この Google アナリティクス プロパティ<br><u>irch Console の続</u> 合をご覧ください。<br><sup>オ</sup> ロパティに閉達付けられたすべてのプロファイルに対して、<br>、スできるすべてのユーザーが、リンクされた Search Console |
|----------------------------------------------------------------------------------------------------|----------------------------------------------------------------------------------------------------|
| 1 Search Console プロパティを選択                                                                                                    |                                                                                                    |
| 管理する Search Console プロパティにリンク                                                                                                    | 0                                                                                                    |
| https:// jp/<br>URL-prefix                                                                                                    |                                                                                                    |
| ~ ~                                                                                                    |                                                                                                    |
|                                                                                                    |                                                                                                    |
| 2 ウェブストリームを選択する                                                                                                    |                                                                                                    |

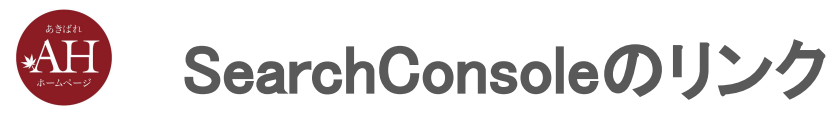

#### 5. 「選択」をクリック

#### × Search Console とのリンクを作成する

| リンクの設定                                                                                                    |
|----------------------------------------------------------------------------------------------------|
| アナリティクスプロパティを Search Console プロパティにリンクすると、サービス間でデータをやり取りできるようになります。Search Console プロパティから<br>Google アナリティクスにエクスポートしたデータには、Google アナリティクスの利用規約が適用されます。Google アナリティクスから Search Console にインポート<br>したデータには、Search Console の利用規約が適用されます。このリンクを作成すると、お客様のメールアドレスが記録され、この Google アナリティクスプロパティ<br>や、リンク先の Search Console プロパティの承認ユーザーに表示されることがあります。詳しくは、 <u>Search Console の祝会</u> をご覧ください。<br>Search Console プロパティと Google アナリティクスのウェブ プロパティを閉連付けると、そのウェブ プロパティに閉連付けられたすべてのプロファイルに対して、<br>Search Console のデータが有効になります。その結果、その Google アナリティクス プロパティにアクセスできるすべてのユーザーが、リンクされた Search Console<br>プロパティのテータを参照できるようになります。 |
| Search Console プロパティを選択                                                                                                    |
| 2 ウェブストリームを選択する                                                                                                    |
| ウェブストリーム 選択                                                                                                    |
| 戻る 次へ                                                                                                    |
| <ul> <li>確認して送信する</li> </ul>                                                                                                    |

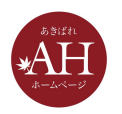

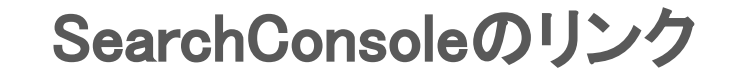

#### 6. リンクするGA4のプロパティをクリック

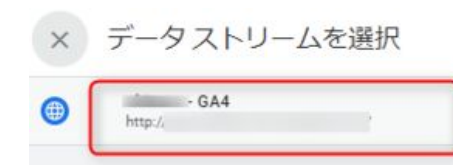

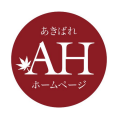

#### 7. 内容を確認し、問題なければ「次へ」をクリック

× Search Console とのリンクを作成する

| アナリティクス プロパティを Search Console プロパティにリンクすると、サービス<br>Google アナリティクスにエクスポートしたテータには、Google アナリティクスの利<br>したテータには、Search Console の利用規範が適用されます。このリンクを作成する<br>や、リンク先の Search Console プロパティの承認ユーザーに表示されることがありま<br>Search Console プロパティと Google アナリティクスのウェブ プロパティを開達付け<br>Search Console のテータが有効になります。その結果、その Google アナリティクス<br>プロパティのテータを差照できるようになります。 | 配でデータをやり取りできるようになります。Search Console プロパティから<br>困難的が適用されます。Google アナリティクスから Search Console にインポート<br>と、お客様のメールアドレスが記録され、この Google アナリティクス プロパティ<br>です。詳しくは、 <u>Search Console の読合</u> をご覧ください。<br>ると、そのウェブ プロパティに関連付けられたすべてのプロファイルに対して、<br>プロパティにアクセスできるすべてのユーザーが、リンクされた Search Console |
|----------------------------------------------------------------------------------------------------|----------------------------------------------------------------------------------------------------|
| 💋 Search Console プロパティを選択                                                                                                    |                                                                                                    |
| 2 ウェブストリームを選択する                                                                                                    |                                                                                                    |
| ウェブストリーム                                                                                                    | 0                                                                                                    |
| - GA4 //                                                                                                    |                                                                                                    |
| 戻る 次へ                                                                                                    |                                                                                                    |
|                                                                                                    |                                                                                                    |

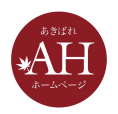

#### 8. 内容を確認し、問題なければ「送信」をクリックし設定は完了です

| リンクの設定                                                                                                    |
|----------------------------------------------------------------------------------------------------|
| アナリティクス プロパティを Search Console プロパティにリンクすると、サービス間でデータをやり取りできるようになります。Search Console プロパティから<br>Google アナリティクスにエクスポートしたデータには、Google アナリティクスの利用規約が適用されます。Google アナリティクスから Search Console ズロパティから<br>したデータには、Search Console の利用規約が適用されます。このリンクを作成すると、お客様のメールアドレスが記録され、この Google アナリティクス プロパティ<br>や、リンク元の Search Console プロパティの楽型ユーザーに表示されることがあります。詳レくは、 <u>Search Consele の洗着を</u> て覧ください。<br>Search Console プロパティン Google アナリティクスのウェブ プロパティを閉連付けると、そのウェブ プロパティに閉連付けられたすべてのプロファイルに対して、<br>Search Console のデータが有効になります。その Google アナリティクス プロパティにアクセスできるすべてのユーザーが、リンクされた Search Console<br>プロパティのデータを参照できるようになります。 |
| ✓ Search Console プロパティを選択                                                                                                    |
| ⊘ ウェブストリームを選択する                                                                                                    |
| <ol> <li>確認して送信する</li> </ol>                                                                                                    |
| 管理する Search Console プロパティにリンク                                                                                                    |
| URL-prefix URL-prefix                                                                                                    |
| ウェブストリーム                                                                                                    |
| ● - GA4<br>http://<br>戻る 送信                                                                                                    |
|                                                                                                    |

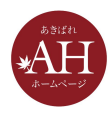

# 最後までご覧いただきありがとうございました